## DPS Call-offs: Submitting a response on the South East Business Portal

When a DPS Call-off is published, you will receive an automated email from the Portal informing you that you have been invited to quote.

|                                                                                                    |                                 |                                                                                                    | -                                                                             |                  |
|----------------------------------------------------------------------------------------------------|---------------------------------|----------------------------------------------------------------------------------------------------|-------------------------------------------------------------------------------|------------------|
| I C I Martin SupplierPostLoginHome                                                                                                    | * 6                             | Search                                                                                                    | , Q -                                                                         | ] ☆ 铩 🤆          |
| Supplier Post-Login Home ×                                                                                                    |                                 |                                                                                                    |                                                                               |                  |
| 🔟 Insite - Home Oxfordshire 🤾 Themis - themis.achilles 🕑 My CIPS - The Chartered In 🐤 Salesforce - Enterprise Edit                        | ti 💙 Procurement Catalyst - Bur | r 🥘 Google 🔾 Comensura 🦉 Learn v                                                                                                    | where menu and too                                                            |                  |
| proactis                                                                                                    |                                 | Notifications                                                                                                    |                                                                               |                  |
| Home Find opportunities My activities My contracts Help                                                                                   |                                 | Kay Lo                                                                                                    | ise Appleby Your account                                                      | Logout           |
| Home                                                                                                    |                                 | All opportunitie                                                                                                    | s Search                                                                      | Go               |
| Home page                                                                                                    |                                 |                                                                                                    |                                                                               |                  |
| ~ Activities                                                                                                    | View full screen                | <ul> <li>Company details summary </li> </ul>                                                                                              |                                                                               |                  |
| Active Recently added Last viewed                                                                                                    | 0                               | ICC Test Account                                                                                                    |                                                                               |                  |
| -Disea select                                                                                                    |                                 | County Hall, Oxford, Oxfordshire, OX1 1ND                                                                                                 |                                                                               |                  |
|                                                                                                    | D                               | escription<br>OCC Test Account                                                                                                    |                                                                               |                  |
| Please select a buyer from the dropdown and click on the 'Go' button                                                                      | к                               | eywords                                                                                                    |                                                                               |                  |
|                                                                                                    |                                 | Test                                                                                                    |                                                                               |                  |
| ~ Opportunities                                                                                                    | Find opportunities              | <ul> <li>Vendor profile</li> </ul>                                                                                                    |                                                                               |                  |
| To search and view all of the latest opportunities available on the Due North portal, please click on the 'Find opportunities' link above | TI<br>Q<br>htt                  | he questionnaires listed below contain common question sets<br>uestionnaires may be relevant to your business area so pleas<br>elp icons. | used nationally by buying organisati<br>e read the description by hovering or | ions.<br>ver the |
|                                                                                                    | •                               | Standard Selection Questionnaire (SQ) 🍘 Edit (0% comp                                                                                     | xiete)                                                                        |                  |
|                                                                                                    |                                 | <ul> <li>Workgroups</li> </ul>                                                                                                    |                                                                               |                  |
|                                                                                                    | A.<br>to                        | ctivities are assigned to workgroups allowing all contacts with<br>gether                                                                 | in a workgroup to work on the activitie                                       | ies              |
|                                                                                                    | P                               | rocurement (1)                                                                                                    |                                                                               |                  |
|                                                                                                    |                                 |                                                                                                    | e,                                                                            | 100% -           |
| I O I I I I I I I I I I I I I I I I I I                                                                                                   |                                 | A 🚍 🝊 .                                                                                                    | (; ⊈× ENG 15:44                                                               |                  |

1. Log into the portal

- 2. The portal homepage is displayed.
- 3. Click on the Recently added tab.

| )                                                     | orth.com/SupplierPostLoginHome#                                               |                                       | - 🖴 🖒                                    | Search                                                                                                    | ت –<br>• م                                  | ı ×<br>☆©⊆ |
|-------------------------------------------------------|-------------------------------------------------------------------------------|---------------------------------------|------------------------------------------|----------------------------------------------------------------------------------------------------|---------------------------------------------|------------|
| Supplier Post-Login Home 🛛 🗙 📑                        |                                                                               |                                       |                                          |                                                                                                    |                                             |            |
| 🛙 Insite - Home Oxfordshire 🦂 Then                    | nis - themis.achilles 💿 My CIPS - The Chartered In                            | Salesforce - Enterprise Editi V Procu | ement Catalyst - Bur 🔞                   | 🖉 Google 🧿 Comensura 🥖 Learn where menu a                                                                                                    | and too                                     |            |
|                                                       | proactis                                                                      |                                       | ٩                                        | Notifications                                                                                                    |                                             |            |
| Home Find opportunities My activities                 | My contracts Help ~                                                           |                                       |                                          | Kay Louise Appleby                                                                                                    |                                             | ogout      |
| Home                                                  |                                                                               |                                       |                                          | All opportunities                                                                                                    |                                             | Go         |
| <ul> <li>Activities</li> </ul>                        |                                                                               |                                       | View full screen 👻 C                     | company details summary 🔎 🛤                                                                                                    |                                             |            |
| Active Recently added Last viewed                     |                                                                               |                                       | OCC T                                    | est Account                                                                                                    |                                             |            |
| ∎ 2 3 4 5 5 Next≥<br>Buyer ∵ Title                    | <b>*</b>                                                                      | Added                                 | Count                                    | ty Hall, Oxford, Oxfordshire, OX1 1ND<br>ption                                                                                                    |                                             |            |
| The Country Council Public Bus S                      | Service: Linking Hevford Park with Bicester & Oxford                          | 24/05/20                              | 19 11:20 Keywo                           | resi Account                                                                                                    |                                             |            |
| Oxfordshire County Council Test Tender                | t.                                                                            | 03/04/20                              | 19 15:17 Test                            |                                                                                                    |                                             |            |
| Oxfordshire County Council Supported 1                | Fransport Dynamic Purchasing Solution (DPS) CPU2014                           | 01/04/20                              | 19 11:22                                 |                                                                                                    |                                             |            |
| Oxfordshire County Council Oral Health                | Promotion and Dental Epidemiology Services                                    | 07/01/20                              | 19 11:00                                 | lendor profile                                                                                                    |                                             |            |
| Oxfordshire County Council Home Impo                  | ovement Agency (HTA) - South Oxfordshire District Council and Vale of White H | orse District Council Area 08/11/20   | 18 14:56                                 |                                                                                                    |                                             |            |
| Oxfordshire County Council Cinical 8.0                | ffensive Waste CPU1958                                                        | 28/08/20                              | 18 11:02 The que<br>Question<br>help ico | estionnaires listed below contain common question sets used nationally by<br>nnaires may be relevant to your business area so please read the descripti<br>ns. | buying organisation<br>ion by hovering over | s.<br>Ithe |
| Opportunities                                         |                                                                               | ,                                     | Sta     Find_opportunities               | andard Selection Questionnaire (SQ) 🍘 Edit (0% complete)                                                                                                    |                                             |            |
|                                                       |                                                                               |                                       |                                          |                                                                                                    |                                             |            |
| To search and view all of the latest opportunities av | allable on the Due North portal, please click on the 'Find opportunit         | es' link above                        | ~ V                                      | Vorkgroups                                                                                                    |                                             |            |
|                                                       |                                                                               |                                       | Activitie<br>togethe                     | is are assigned to workgroups allowing all contacts within a workgroup to w r                                                                                  | ork on the activities                       |            |
|                                                       |                                                                               |                                       | Procure                                  | ment (1)                                                                                                    |                                             |            |
| ps://procontract.due-north.com/SupplierPc             | ostLoginHome#                                                                 |                                       |                                          |                                                                                                    | 1 🔍                                         | 00% -      |
| E 🔎 🗆 🥱                                               | 🕞 🤔 🚱 🚺                                                                       |                                       |                                          | ^ 🦙 🝊 🦟 ∜× ENG                                                                                                    | 15:44<br>01/07/ <u>201</u>                  | 9 21       |

4. Select the opportunity by clicking on the title.

| South East Business Portal                                                                                                    | Hothcattons                                                                                                    |           |
|----------------------------------------------------------------------------------------------------|----------------------------------------------------------------------------------------------------|-----------|
| Home Find opportunities My activities My contracts Help V                                                                                                    | Kay Louise Appleby Your account                                                                                                    | Logout    |
| None > Test Tender  Activity : Test Tender  Events  Test Tender  Net started (Respond by: 0504/2019)  Activity type: BFO Activity type: BFO Activity type: JFO | < Back to<br>CONTRY CONSCIENCE<br>Were address to go<br>Active the activity<br>Mossages (0)<br>You have scoled 0 message(1) of which 0 are unread | home page |
| Respond by: 05 April 2019 at 15:00<br>Response status: Not started                                                                                             | View all I View unread Audit history View audit history                                                                                           |           |

- 5. The opportunity homepage opens
- 6. Select *Start* under the Tender/Quote event

| pro                                                                                               | actis |        | Notifications                                                                                                    |                                                                                                    |
|---------------------------------------------------------------------------------------------------|-------|--------|----------------------------------------------------------------------------------------------------|----------------------------------------------------------------------------------------------------|
| Home Find opportunities My activities My contracts H                                              | Чр -  |        |                                                                                                    | Kay Louise Appleby Your account Logout                                                                                                    |
| Home > Test Tender > Test Tender                                                                  |       |        |                                                                                                    | <back dashboard<="" td="" to=""></back>                                                                                                    |
| Activity information o                                                                            |       |        | Take a tour                                                                                                    | Deadline & time remaining                                                                                                    |
| Buyer: Oxfordahine County Council<br>Title: Text Tender ID: 378781<br>Description: This is a test |       | 8      | COMPORTS IN THE COUNCIL<br>www.exports and the council<br>council of the council<br>council of the council<br>council of the council<br>council of the council<br>council of the council<br>council of the council<br>council of the council<br>council of the council<br>council<br>council | A response to this activity can be submitted no later than<br><b>5th April 2019 at 3:00 PM ©</b><br>Time remaining ©                                                                                                    |
| Activity primary contacts                                                                         |       |        | Hide                                                                                                    | 1 23 29<br>Day Hours Minutes                                                                                                    |
| Reg Applety<br>F:<br>E: kay applety@cofordable gov ak                                             |       |        |                                                                                                    | Messages & clarifications (0)  This pand will show any messages & clarifications that have been<br>sent to you concerning this activity from the boyer. You have received of message(s) of which 0 are unread. Verse #1 Verse mead.                                                                                                    |
| Activity documentation, files & links (1)                                                         |       |        | Hide                                                                                                    |                                                                                                    |
| Title                                                                                             | Туре  | Size   |                                                                                                    | Your response                                                                                                    |
| How to Express an Interest in an Oppartunity dock                                                 | decx  | 857 KB |                                                                                                    | The checklist below shows the current status of your response to this activity                                                                                                    |
|                                                                                                   |       |        |                                                                                                    |                                                                                                    |
| Activity documentation, files & links (1) o                                                       |       |        | Hide                                                                                                    | Y                                                                                                    |
| Title                                                                                             | Туре  | Size   |                                                                                                    | Your response                                                                                                    |
| How to Express an Interest in an Opportunity.docx                                                 | docx  | 857 KB |                                                                                                    | The checklist below shows the current status of your response to this<br>activity                                                                                                    |
| Terms & conditions (1) ()                                                                         |       |        | 169                                                                                                    | This is your response submission progress checklist:<br>Before you can submit your response you need to<br>Indicate your intert to respond<br>Start response or opt out the activity<br>Complete the additional information section<br>Uplead at least one attachment<br>Accept terms & conditions fully or in part<br>Submit your response |
|                                                                                                   |       |        |                                                                                                    | Options currently available to you are                                                                                                    |

- 7. The tender/quote page opens
- 8. The Call-off form can be found in the *Activity documentation, files & links* section
- 9. You will see traffic lights on the right side of the page. You must complete all actions which will turn the light green before you can submit your response
- 10. To start your response select Start My Response

| <u>Home</u>               | Find opportunities                                                                                                 | My ac                                                   | tivities      | My contracts           | <u>Help</u> ~ |                             |                              |                                                                                  |                           |                                                                                                  |              |                                                                                                    | Kay                                     | Louise Appleby                                                   | Your accor                                           | unt Logout     |
|---------------------------|----------------------------------------------------------------------------------------------------|---------------------------------------------------------|---------------|------------------------|---------------|-----------------------------|------------------------------|----------------------------------------------------------------------------------|---------------------------|--------------------------------------------------------------------------------------------------|--------------|----------------------------------------------------------------------------------------------------|-----------------------------------------|------------------------------------------------------------------|------------------------------------------------------|----------------|
| Home > My a               | ctivities > Test Tender                                                                                            | > Test Tende                                            | r             |                        |               |                             |                              |                                                                                  |                           |                                                                                                  |              |                                                                                                    |                                         |                                                                  |                                                      |                |
| Your res                  | ponse summa                                                                                                    | iry                                                     |               |                        |               |                             |                              |                                                                                  |                           | <bac< td=""><td>k to summary</td><td></td><td></td><td></td><td></td><td>Take a tour</td></bac<> | k to summary |                                                                                                    |                                         |                                                                  |                                                      | Take a tour    |
| Response                  | information 😦                                                                                                    |                                                         |               |                        |               |                             |                              |                                                                                  |                           |                                                                                                  |              | Deadline & tin                                                                                                    | ne remai                                | ning 🥹                                                           |                                                      |                |
| Workgro<br>Workgro        | Supplier: OCC<br>Workgroup: Procu<br>up contacts:<br>up contacts: Kay L<br>Activity id: DN37<br>Response id: R4144 | Test Account<br>rement<br>ouise Appleby<br>8781<br>1673 |               |                        |               | Company reg n<br>Company ad | umber:<br>idress:<br>ebsite: | N/A<br>County Hall<br>Oxford<br>Oxfordshire<br>United Kingdom<br>OX1 1ND<br>None |                           |                                                                                                  |              | A response<br>E<br>1<br>Dey                                                                                                    | e to this ac<br>5 <b>th Apri</b><br>Tin | tivity can be su<br>I 2019 at 3:0<br>ne remaining<br>23<br>Hours | bmitted no lat<br>00 PM ©<br>0<br>0<br>27<br>Winutes | er than        |
| Additional<br>You have no | information 🥹                                                                                                    | al information'                                         | section. Cliv | k on the 'Edit' link t | o begin.      |                             |                              |                                                                                  |                           | -                                                                                                | / Ede        | Your response<br>The checklist<br>this activity                                                                                            | B 🥑<br>below sho                        | ws the current st                                                | Ren<br>atus of your res                              | sponse history |
| Response                  | documentation, fi                                                                                                  | iles & links                                            | (0) 🥹         |                        |               |                             |                              |                                                                                  |                           |                                                                                                  | + Add        | This is you                                                                                                    | ir respons                              | e submission p                                                   | ogress check                                         | list:          |
| No attachme               | ents                                                                                                    |                                                         |               |                        |               |                             |                              |                                                                                  |                           |                                                                                                  |              | So far you have<br>Indicated intent to respond (03/04/2019 15:32)<br>Started to draft your response to this activity                       |                                         |                                                                  |                                                      |                |
| Terms & c                 | conditions (1) 🙂                                                                                                   |                                                         |               |                        |               |                             |                              |                                                                                  | Accept terms & conditions |                                                                                                  |              | Before you                                                                                                    | can subn                                | nit your respons<br>dditional informa                            | e you need to<br>ion section                         |                |
| Title                     | is and Conditions                                                                                                  |                                                         |               |                        |               |                             |                              |                                                                                  |                           |                                                                                                  |              | Comprese une additional information section Upload at least one attachment Accept terms & conditions fully or in part Submit your response |                                         |                                                                  | r in part                                            |                |

- 11. Response screen opens.
  12. The 1<sup>st</sup> and 2nd traffic lights will turn green.
  13. Click Edit Additional Info

| aditional information                                                                         |                      |
|-----------------------------------------------------------------------------------------------|----------------------|
|                                                                                               |                      |
|                                                                                               |                      |
| Supplier reference (optional) 🥥                                                               |                      |
|                                                                                               |                      |
| Response information (optional) 🥑                                                             |                      |
|                                                                                               |                      |
|                                                                                               |                      |
|                                                                                               |                      |
|                                                                                               |                      |
|                                                                                               |                      |
|                                                                                               |                      |
|                                                                                               |                      |
| Additional comments (optional) 🕡                                                              |                      |
|                                                                                               |                      |
|                                                                                               |                      |
|                                                                                               |                      |
|                                                                                               |                      |
|                                                                                               |                      |
|                                                                                               |                      |
|                                                                                               |                      |
| ☐ I have read and understood this section and can confirm I am happy not to include any addit | tional information 🕡 |
| - · ·                                                                                         |                      |
| Save Cancel                                                                                   |                      |

- 14. The Additional Information screen opens.
- 15. Tick check box
- 16. Select Save

| Home Eind opportunities My.activities My.contracts Help -                                                                                                    |                                                                                                    | Kay Louise Appleby Your account Logout                                                                                                    |
|----------------------------------------------------------------------------------------------------|----------------------------------------------------------------------------------------------------|----------------------------------------------------------------------------------------------------|
| Home > My activities > Test Tender > Test Tender                                                                                                    |                                                                                                    |                                                                                                    |
| Your response summary                                                                                                    | <back summary<="" td="" to=""><td>Cake a tour</td></back>                                                         | Cake a tour                                                                                                    |
| Response information o                                                                                                    |                                                                                                    | Deadline & time remaining 🥥                                                                                                    |
| Supplier: OCC Test Account<br>Workgroup: Pocurement<br>Workgroup contacts:<br>Workgroup contacts: Kay Louise Appleby<br>Activity ldt: DN378781<br>Response id: R4144673                   | Company reg number: NA<br>Company address: Count Hall<br>Octordanie<br>United Kingdom<br>OX1 fNO<br>Webaite: None | A response to this activity can be submitted no later than<br>5th April 2019 at 3:00 PM (*)<br>Time remaining (*)<br>1 23 25<br>Day Huns Unions                             |
| Additional information @<br>Supplier reference, response information & additional comments:<br>You have achrowledged that you do not want to include a reference of your own, further res | For Edit                                                                                                    | Your response      Researce history The checklist below shows the current status of your response to this activity                                                          |
| Response documentation, files & links (0) 🥪                                                                                                    |                                                                                                    | This is your response submission progress checklist:<br>So far you have<br>Indicated intent to respond (03/04/2019 15:34)<br>Starte to draft your response to this activity |

- 17. The Response screen opens.
- 18. The complete additional information traffic light turns green.19. To add an attachment (your tender/quote response), select *Add* under the Response documentation, files and link header

| our response summary                                                                                                    | Attachments                                                                                                    | 8    | <back summary<="" th="" to=""><th></th><th></th><th>O Take a to</th></back> |                                                                    |                                                                                                    | O Take a to                                             |
|----------------------------------------------------------------------------------------------------|----------------------------------------------------------------------------------------------------|------|-----------------------------------------------------------------------------|--------------------------------------------------------------------|----------------------------------------------------------------------------------------------------|---------------------------------------------------------|
| Response information 🧉                                                                                                    | Show webin                                                                                                    | ks ^ |                                                                             | Deadline & time ret                                                | maining 🥥                                                                                                    |                                                         |
| Supplier: OCC Test Account<br>Workgroup: Procurement                                                                                                    | <ul> <li>Maximum Bis size: 1000MB</li> <li>Valid Bis types bit, rift mpp, vad, dwg, rav, msg, ics, gif, jog, png, jong, lift, tif, zip, pdf, doc, vis, ppt, docx, visx, ppt, mp3, mov, m4a, swif, wmw, mpg, mpeg, avi, wav, odt, odp,</li> </ul> |      |                                                                             | A response to th<br>5th A                                          | s activity can be sul<br>pril 2019 at 3:0                                                                                                    | bmitted no later than                                   |
| Workgroup contacts:                                                                                                    | oos, numbers, pages, xer                                                                                                    | 1 12 |                                                                             |                                                                    | Time remaining                                                                                                    | •                                                       |
| Workgroup contacts: Kay Louise Appleby<br>Activity ldt: DN378781<br>Response ldt: R4144673                                                                                                    | Add Bles Start upload Cancel upload                                                                                                    | 8    |                                                                             | 1<br>Day                                                           | 23<br>Hours                                                                                                    | 22<br>Minutes                                           |
| udditional information 😜<br>applier reference, response information & additional comments:<br>fou have acknowledged that you do not want to include a reference of your own, further response information |                                                                                                    |      | / Kat                                                                       | Your response a<br>The checklist below<br>this activity            | shows the current sta                                                                                                    | Response her<br>atus of your response to                |
| Response documentation, files & links (0) 🤪                                                                                                    |                                                                                                    |      | <b>★</b> 602                                                                | This is your resp<br>So far you have<br>Indicated in<br>Started to | onse submission pr<br><br>itent to respond (03/0<br>draft your response to                                                                                                    | rogress checklist:<br>14/2019 15:34)<br>1 this activity |
| Terms & conditions (1) 😖                                                                                                    | Having issues uploading documents? Try our basic file uploader                                                                                                    |      | Decline forms & conditions                                                  | Completed<br>Before you can s                                      | the additional information the additional information the second second se | ation section<br>e you need to                          |
| Title                                                                                                    | Cio                                                                                                    | se   |                                                                             | Upload at I                                                        | east one attachment<br>ns & conditions fully o                                                                                                    | or in part                                              |

## 20. To add files select Add Files

21. Select the file from your system and select Start Upload

| Home Find opportunities My activities My contracts                                                                                              | Help ~                                                           |                                                               |                           |                                                                    | Kay Louise Appleby                                                                                                 | Your account Logout                        |
|----------------------------------------------------------------------------------------------------|------------------------------------------------------------------|---------------------------------------------------------------|---------------------------|--------------------------------------------------------------------|----------------------------------------------------------------------------------------------------|--------------------------------------------|
| Home > My activities > Test Tender > Test Tender                                                                                                |                                                                  |                                                               |                           |                                                                    |                                                                                                    |                                            |
| Your response summary                                                                                                    |                                                                  |                                                               |                           | <back summary<="" th="" to=""><th></th><th>Cake a tour</th></back> |                                                                                                    | Cake a tour                                |
| Response information 🥹                                                                                                    |                                                                  |                                                               |                           |                                                                    | Deadline & time remaining 🥥                                                                                        |                                            |
| Supplie: OCC Test Account<br>Workgroup: Procurement<br>Workgroup contacts:<br>Workgroup contacts: Key Louise Angleby                            | Company reg number:<br>Company address:                          | N/A<br>County Hall<br>Oxford<br>Oxfordshire<br>United Kingdom |                           |                                                                    | A response to this activity can be subr<br>5th April 2019 at 3:00<br>Time remaining                                | nitted no later than                       |
| Activity id: DN378781<br>Response id: R4144673                                                                                                  | Website:                                                         | OX1 1ND<br>None                                               |                           |                                                                    | 1 23<br>Day Hours                                                                                                  | 21<br>Minutes                              |
| Additional information 🥥                                                                                                    |                                                                  |                                                               |                           | / Edit                                                             | Your response                                                                                                    | Response history                           |
| Supplier reference, response information & additional comments:<br>You have acknowledged that you do not want to include a reference of your ow | n, further response information or additional comments as part o | your response                                                 |                           |                                                                    | The checklist below shows the current state<br>this activity                                                       | us of your response to                     |
| Response documentation, files & links (1) 👳                                                                                                    |                                                                  |                                                               |                           | + Add                                                              | This is your response submission pro<br>So far you have                                                            | gress checklist:                           |
| Title<br>How to Express an Interest in an Opportunity                                                                                           | Type<br>docx                                                     | Size<br>857 KB                                                | ۵                         |                                                                    | Indicated intent to respond (03/04)     Started to draft your response to the Completed the additional information | 2019 15:34)<br>his activity<br>ion section |
| Terms & conditions (1) o                                                                                                    |                                                                  |                                                               | Accept terms & conditions | terms & conditions                                                 | Uploaded at least one attachment<br>Before you can submit your response<br>Accept terms & conditions fully or      | you need to<br>in part                     |
| A Terms and Conditions                                                                                                    |                                                                  |                                                               |                           |                                                                    | Submit your response                                                                                               |                                            |

22. You need to accept the term and conditions of contract for your bid to be valid. Select Accept terms & conditions

| Response information 🥥                                                                                                    |                                                                                     |                                                          |   |                            | Deadline & time remaining o                                                                                                    |                                                      |
|----------------------------------------------------------------------------------------------------|-------------------------------------------------------------------------------------|----------------------------------------------------------|---|----------------------------|----------------------------------------------------------------------------------------------------|------------------------------------------------------|
| Supplier: OCC Test Account<br>Workgroup: Procurement<br>Workgroup contacts:<br>Workgroup contacts: Kay Louise Appleby<br>Activity M: DN378781<br>Response M: R4144673                        | Company reg number: NA<br>Company address: Ceu<br>Odd<br>Uril<br>OX<br>Website: Nor | inty Hall<br>ord<br>ordshire<br>ed Kingdom<br>I 1ND<br>e |   |                            | A response to this activity can be sub<br>5th April 2019 at 3:0<br>Time remaining<br>1 23<br>Day Huan                                                             | omitted no later than<br>0 PM @<br>@<br>21<br>Waxdas |
| Additional information<br>Supplier reference, response information & additional comments:<br>You have acknowledged that you do not want to include a reference of your own, further response | e information or additional comments as part of you                                 | r response                                               |   | Edit                       | Your response  The checklist below shows the current stat this activity                                                                                           | Response history                                     |
| Response documentation, files & links (1) 💿                                                                                                    |                                                                                     |                                                          |   | 💠 Add                      | This is your response submission pro                                                                                                    | ogress checklist:                                    |
| Title                                                                                                    | Туре<br>docx                                                                        | Size<br>857 KB                                           | ø |                            | So far you have Indicated intent to respond (03/04     Started to draft your response to     Completed the additional informa     Uploaded at least one attachmer | 4/2019 15:38)<br>this activity<br>ation section      |
| Terms & conditions (1) @ Title  Title Title                                                                                                    |                                                                                     |                                                          |   | Cecline terms & conditions | Accepted terms & conditions fully Almost done, all you need to do now Submit your response                                                                        | / or in part<br>is                                   |
| 🗸 You have ack                                                                                                    | nowledged your acceptance of the listed terms & co                                  | inditions                                                |   |                            | Options currently available to you are<br>Submit response Opt out                                                                                                 |                                                      |

23. All traffic lights will show as green. *24.* Select *Submit response* 

- Submit response Are you sure you want to submit this response?
  - 25. A message will pop up asking if you want to submit your response. Select Submit response

| <back dashboard<="" th="" to=""></back>                                          |
|----------------------------------------------------------------------------------|
|                                                                                  |
|                                                                                  |
| n be submitted no later than<br>at 3:00 PM ©<br>aining ©                         |
| 3 16<br>rs Minutas                                                               |
| es & clarifications that have been<br>ty from the buyer<br>of which 0 are unread |
|                                                                                  |
| Submitted) Response history                                                      |
| nt status of your response to this                                               |
| on progress checklist:<br>Version 1 – 03/04/2019 15:43)                          |
|                                                                                  |

26. On the opportunity homepage, you will see that you have submitted a response.